| 目录            | 1 |
|---------------|---|
| 验证备案类型        | 2 |
| 备案准备          | 2 |
| 操作步骤          | 2 |
| 填写主体信息        | 2 |
| 填写主体单位信息      | 2 |
| 填写主办单位负责人信息   | 3 |
| 填写网站信息        | 3 |
| 填写网站基本信息      | 3 |
| 填写APP信息       | 4 |
| 填写APP基本信息     | 4 |
| APP特征信息       | 4 |
| 安卓获取特征信息指引    | 4 |
| iOS获取特征信息指引   | 4 |
| 填写网站/APP负责人信息 | 4 |
| 填写网站/APP负责人信息 | 4 |
| 上传备案资料        | 5 |
| 真实性核验         | 5 |
| 一、前提条件        | 5 |
| 二、人脸核验操作流程    | 5 |
| 三、幕布照流程       | 6 |
| 提交备案申请        | 6 |
| 信息确认注意事项      | 6 |
| 备案审核          | 7 |
| 备案审核流程        | 7 |
| 短信核验          | 7 |
| 需要短信核验的备案类型   | 7 |
| 验证码有效时长       | 8 |
| 短信核验操作步骤      | 8 |
| 短信重发操作步骤      | 8 |
| ICP备案后处理      | 8 |
| 网站添加备案号       | 8 |
| 网站添加版权所有      | 8 |
| 经营性备案         | 8 |
| 公安联网备案        | 8 |
|               |   |

# 验证备案类型

在金山云进行网站/APP域名备案时,通过填写备案的部分主体信息和网站/APP域名来验证备案的类型,并根据您备案所在地域 为您关联当地管局规则,您需根据管局的要求填写备案信息并提交备案订单,不同的备案类型需填写的信息略有差异。

### 备案准备

1. 学习管局规则:各省管局要求不一样,需准备的资料也不一样,前往了解>>。

2. 网站/APP域名检查:检查域名是否实名认证、是否支持备案、是否已被工信部批复,前往了解>>。

3. 备案材料准备:请根据当地管局要求,提前准备好相应材料, 前往了解>>。

4. 前置审批办理:如果网站涉及到特殊行业,请先联系当地相关部门进行办理,<u>前往了解>></u>。

#### 操作步骤

1. 登录<u>金山云ICP备案管理系统</u>

2. 填写备案主体信息和网站/APP验证信息

- 网站备案: 使用域名信息验证;
- APP备案验证: 使用APP名称验证, 同一主体下不能存在相同的APP名称;

#### 参数

#### 说明

| 主办单位所属区<br>域  | 选择备案主体实际所在地,系统会根据您选择的区域自动匹配当地管局规则。                                                                                          |
|---------------|----------------------------------------------------------------------------------------------------|
| 主办单位性质        | 个人ICP备案请选择个人。<br>单位网站/APP请根据证件上的机构类型进行选择。<br>一企业法人请选择企业。<br>一社团法人请选择社会团体。<br>一事业法人请选择事业单位。<br>一其他机构请选择社会团体。                 |
| 主办单位证件类<br>型  | 需要与域名持有者实名认证信息中的证件类型保持一致。<br>一个人性质备案的中国公民建议选择身份证。<br>一企业建议选择工商营业执照。<br>一民办非企业单位建议选择组织机构代码证。                                 |
| 主办单位证件证<br>明  | 请上传主办单位对应证件原照                                                                                                    |
| 主办单位证件号<br>码  | 填写与主办单位证件上完全一致的证件号码。如果是营业执照或居民身份证,上传证件图后系统会自<br>动识别证件号进行填充                                                                  |
| 域名            | 填写备案的网站/APP域名                                                                                                    |
| 云服务/备案授<br>权码 | 备案过程中需验证您的金山云备案服务器产品。<br>一方法1:选择对应已购买的云服务产品对应的IP地址,详见可备案的云服务产品。<br>一方法2:如果备案服务器不在当前账号下,可以先在对应的账号下申请备案授权码,使用备案授权码<br>进行产品验证。 |

3. 输入以上信息,单击按钮【验证备案类型】,系统会提示您对应的备案类型

- 新增备案: 主体和域名均为第一次做备案。
- 新增网站/APP(主体不在金山云): 主体已通过其他服务商进行过备案,现有新的网站/APP托管到金山云中国内地(大陆)服务器上,需在提交新网站/APP域名的备案申请。
- 新增网站/APP(主体在金山云): 主体已通过金山云进行过备案,现有新的网站/APP托管到金山云中国内地(大陆)服务器上,需在提交新网站/APP域名的备案申请。
- 新增接入(主体不在金山云): 主体和域名之前已通过其他服务商进行过备案,此次需要新增金山云接入商。
- 新增接入(主体在金山云): 主体已通过金山云进行过备案,此次域名需要新增金山云接入商。

# 填写主体信息

进行ICP备案申请时,您需要填写真实的主体信息,不同备案类型所需填写的信息项不一致。请参考界面提示信息进行填写。

填写主体单位信息

#### 参数

说明

| 主办甲位所属区域       | 根据备案奕型验证步骤目动带出,个可修改                                                                                 |
|----------------|----------------------------------------------------------------------------------------------------|
| 主办单位性质         | 根据备案类型验证步骤自动带出,不可修改                                                                                 |
| 主办单位证件类型       | 根据备案类型验证步骤自动带出,不可修改                                                                                 |
| 主体证件文件         | 根据备案类型验证步骤自动带出,不可修改                                                                                 |
| 主办单位证件号码       | 根据备案类型验证步骤自动带出,不可修改                                                                                 |
| 主办单位或主办人<br>名称 | 填写的主办单位或主办人名称需要与域名持有者的实名认证信息保持一致(如姓名、证件类型、证件号码等均需一致)。                                               |
| 主办单位证件住所       | 填写与主办单位证件上一致的地址。                                                                                    |
| 主办单位通讯地址       | 可填写主办单位证件上的地址,也可填写您实际的办公或住所地址。<br>通讯地址需要详细到门牌号,如无具体门牌号,请在备案信息备注中说明:"此地址已是最详细地址"                     |
|                |                                                                                                    |
| 投资人或主管单位       | 填写法定代表人姓名或主办单位全称。                                                                                   |
| 备注             | <ol> <li>若您填写的通信地址无具体门牌,请在备注中说明"主办单位地址已是最详细地址"。</li> <li>个体工商户如无字号,需要在备注里说明"个体工商号无工商字号"。</li> </ol> |
|                |                                                                                                    |

### 填写主办单位负责人信息

| 参数            | 主体非个人                                                       | 主体为个人                               |
|---------------|-------------------------------------------------------------|-------------------------------------|
| 负责人证件<br>类型   | 选择正确的证件类型,如居民身份证、护照等                                        | 系统获取填写备案主体信息环节选择<br>的主办单位证件类型,自动填充。 |
| 负责人身份<br>证明正面 | 需要拍摄原件上传,如果是居民身份证,支持0CR自动识别姓名和证件号进行填充。                      | 系统获取填写备案主体信息环节选择<br>的证件正面,自动填充。     |
| 负责人身份<br>证明反面 | 需要拍摄原件上传。                                                   | 系统获取填写备案主体信息环节选择<br>的证件反面,自动填充。     |
| 负责人姓名         | 部分管局要求必须填写法定代表人姓名,您可在各地区管局备案规则中单<br>击对应省份链接,查看各省管局的备案要求。    | 系统获取填写备案主体信息环节填写<br>的主办人名称,自动填充。    |
| 负责人证件<br>号码   | 根据选择的负责人证件类型,填写证件上对应的证件号码。如果是居民身份证,上传证件图后系统会自动识别姓名和证件号进行填充。 | 系统获取填写备案主体信息环节填写<br>的主办单位证件号码,自动填充。 |
| 负责人手机<br>号码   | 请填写手机号码,需真实有效且能联系到备案负责人。                                    | 请填写手机号码,需真实有效且能联<br>系到备案负责人。        |
| 短信验证码         | 系统会针对负责人手机号码进行短信验证,请输入接收的短信验证码                              | 系统会针对负责人手机号码进行短信<br>验证,请输入接收的短信验证码  |
| 办公室号码         | 请填写单位办公室号码                                                  | 无需填写                                |
| 应急联系电<br>话    | 填写您最常用的手机号码,请保持电话畅通。                                        | 填写您最常用的手机号码,请保持电<br>话畅通。            |
|               |                                                             |                                     |

### 填写网站信息

进行ICP备案申请时,您需要填写真实的网站信息,不同备案类型所需填写的信息项不一致。请参考界面提示信息进行填写。

同一个备案主体下支持同时备案多个网站。 每个网站仅支持备案一个域名,且要求备案的多个网站需要与对应的备案主体有关联性。

#### 填写网站基本信息

参数 说明 网站名称 网站名称命名要求见【网站命名要求】 系统获取备案类型验证环节填写的信息,自动填充。 云服务 可以继续添加关联的云服务 网站域名 系统获取验证备案类型环节填写的网站域名,自动填充。 网站首页ur 填写备案的网站域名首页URL。例如,域名是abc.com,网站首页URL应填写www.abc.com。 网站服务内 根据网站的实际内容选择,个人网站选择其他。 容 根据您的网站内容进行选择。例如, 官网类或电商网站选择网站应用服务。 服务类型 网站语言 根据网站实际情况选择,支持同时选择多种语言。 前置审批类 您所备案的网站域名,如果涉及前置审批相关行业,必须办理前置审批文件,不提供前置审批文件会导致备案审 核失败,具体请参见【前置审批】。 型 前置审批号 根据所选的前置审批,填写对应的审批号 前置审批文 根据所选的前置审批,上传对应的审批图片文件

网站服务内容选择"其他",以及个人性质的备案,请在此说明网站开办后的具体内容。 备注 个人备案需补充"需写明本网站是个人网站,不含有企业、单位等非个人网站的信息,若

个人备案需补充"需写明本网站是个人网站,不含有企业、单位等非个人网站的信息,若在核实中发现网站中含有企业、单位等信息,本人愿接受以虚假信息进行备案,注销网站,并将主体和域名加入黑名单的处罚。"

# 填写APP信息

进行ICP备案申请时,您需要填写真实的APP信息,不同备案类型所需填写的信息项不一致。请参考界面提示信息进行填写。

### 填写APP基本信息

| 参数           | 说明                                           |
|--------------|----------------------------------------------|
| APP名称        | APP名称即为主办者在应用商店发布的图标下所显示的名称,同一个主体下APP名称不可重复。 |
| 云服务          | 系统获取备案类型验证环节填写的信息,自动填充。<br>可以继续添加关联的云服务      |
| APP服务内容      | 根据APP的实际内容选择。                                |
| 服务类型         | 根据您的APP内容进行选择。                               |
| APP语言        | 根据APP实际情况选择,支持同时选择多种语言。                      |
| APP是否提供SDK服务 | 根据实际情况选择APP是否对外提供SDK服务。                      |
| 使用的外部sdk服务   | 根据APP实际情况选择是否使用了外部(第三方)提供的SDK服务。             |

### APP特征信息

| 平台: APP发布的平台,目前支持安卓和iOS,更多平台将会 陆续支持; | 参数                                | 说明 |
|--------------------------------------|-----------------------------------|----|
| 包名                                   | 软件包名,安卓应用程序下APP的唯一标识;             |    |
| Bundle_ID                            | 软件包名, iOS应用程序下APP的唯一标识;           |    |
| 公钥                                   | 在APP中,公钥常用于验证应用程序的数字签名。           |    |
| MD5                                  | 证书MD5指纹/签名MD5值。                   |    |
| 域名                                   | APP在金山云平台上运行时所用到的域名,支持填写多<br>个域名; |    |

### 安卓获取特征信息指引

获取安卓特征信息的方式有多种,本文仅以JadxGUI工具获取为例说明。

- 1. 工具准备: 下载JadxGUI并安装完成后,使用此工具打开apk包。
- 2. 获取包名: 查找资源文件下AnddroidManifest. xml中的package属性对应信息 如下图示例:
- 3. 公钥与签名MD5值获取: 找到APK signature中公钥 (Modulus) 和MD5签名(MD5 Fingerprint)。 如下图示例:

### i0S获取特征信息指引

- 1. 登录Developer 控制台:访问 <u>https://developer.apple.com/cn/,使用App对应的iOS开发者账号登录</u>。
- 2. 获取Bundle ID:
  - o 在计划资源中查看标识符。
  - 在Certificates, Identifiers&Profiles下的Identifiers中IDENTIFIER列对应的就是Bundle ID。
- 3. 公钥与签名MD5值获取:
  - o 在计划资源中查看证书。
  - 进入并下载对应App证书。\_\_\_\_\_
  - o 查看公钥及签名SHA1值。

# 填写网站/APP负责人信息

进行ICP备案申请时,您需要填写真实的网站或APP的负责人信息,不同的备案类型下需要填写负责人信息项不同。请参考界面 提示信息进行填写。

### 填写网站/APP负责人信息

| 参数             | 主体非个人                                                                                  | 主体是个人                                   |
|----------------|----------------------------------------------------------------------------------------|-----------------------------------------|
| 负责人证件<br>类型    | 选择正确的证件类型,如居民身份证、护照等                                                                   | 系统获取填写备案主体信息环节<br>选择的主办单位证件类型,自动<br>填充。 |
| 负责人身份<br>证明正面  | 需要拍摄原件上传,如果是居民身份证,支持0CR自动识别姓名和证件号进行填充。                                                 | 系统获取填写备案主体信息环节<br>选择的证件正面,自动填充。         |
| 负责人身份<br>证明反面  | 需要拍摄原件上传。                                                                              | 系统获取填写备案主体信息环节<br>选择的证件反面,自动填充。         |
| 负责人姓名          | 单位网站/APP备案需遵循当地管局的要求,例如,主体负责人和网站/APP负责<br>人是否要求必须为法定代表人等。具体可在各地区管局备案规则中单击对应省<br>份链接查看。 | 系统获取填写备案主体信息环节<br>填写的主办人名称,自动填充。        |
| 负责人证件<br>号码    | 根据选择的负责人证件类型,填写证件上对应的证件号码。如果是居民身份证,上传证件图后系统会自动识别姓名和证件号进行填充。                            | 系统获取填写备案主体信息环节<br>填写的主办单位证件号码,自动<br>填充。 |
| 负责人手机<br>号码    | 请填写手机号码,需真实有效且能联系到备案负责人。                                                               | 系统获取填写备案主体信息环节<br>填写的负责人手机号码,自动填<br>充。  |
| 短信验证码<br>办公室号码 | 系统会针对负责人手机号码进行短信验证,请输入接收的短信验证码<br>请填写单位办公室号码                                           | 无需填写<br>无需填写                            |
| 应急联系电<br>话     | 填写您最常用的手机号码,请保持电话畅通。                                                                   | 系统获取填写备案主体信息环节<br>填写的应急联系电话,自动填充<br>。   |

# 上传备案资料

网站域名备案时,需根据您的备案场景和管局规则选择性的上传一些辅助资料

#### 参数

说明

每个网站/APP都需要上传域名注册证书。
域名证书
1.请确认域名已通过实名认证,具体请咨询您的域名服务商。
2.备案主体信息应与域名注册人实名认证信息相符。
1.点击下载《<u>网站备案信息真实性核验单</u>》请按示例图提示填写,不得涂改。
2.备案初审通过后请邮寄网站/APP备案真实性核验单到金山云备案组。

主办单位证件类型 1. 如果负责人不是法人,请上传法人授权书。 2. 备案初审通过后请邮寄网站/APP备案真实性核验单到金山云备案组。

说明: 上传辅助资料时, 如页面没有某些辅助资料的上传入口, 您可以联系工作人员咨询。

#### 上传资料要求

- 上传图片支持JPG、JPEG、PNG、GIF格式,每张图片大小应小于4MB。
- 上传对应资料的电子材料,如原件彩色拍照照片。
- 为避免因图片模糊或信息不完整导致审核不通过,请上传清晰、完整、有效的图片资料。

### 真实性核验

金山云备案系统支持一次性完成备案资料上传和网站负责人真实性核验,最快当天可提交管局审核,缩短网站备案时间,提升 备案效率。

#### 一、前提条件

如果您的备案订单满足以下条件之一,将会对网站负责人进行真实性验证

- 备案主体是个人身份证类型
- 备案主体是营业执照。主体负责人、网站负责人是身份证类型。

如不满足以上条件,您的订单仍需要针对网站/APP负责人进行幕布照拍摄。

### 二、人脸核验操作流程

1. 将二维码发送给对应的网站/APP负责人。

2. 网站/APP负责人扫码(建议使用微信扫一扫)进入到人脸核验页面。 人脸验证之前必须满足以下摆设要求:

- 尽量选择深色着装保持穿戴整齐;
- 面部无帽子、刘海、眼镜等遮挡物;
- 背景颜色必须为白色,背景不能太亮或太暗。

3. 点击开始核验,记住语音验证码。

4. 点击开始录制,进入到视频录制页面。

- 录制视频时请用普通话朗读对应验证码数字,视频时长建议不超过5s。
- 建议在网站环境较好的地方录制视频进行核验。

5. 录制完成后请提交录制的视频

6. 查看人脸验证结果,如果验证不通过可重新进行核验。

当所有网站/APP负责人都完成人脸核验后,可以在PC端点击下一步提交备案订单。

#### 三、幕布照流程

1. 如未申请过背景幕布,请填写邮寄地址,备案初审通过后工作人员会邮寄背景幕布至该地址。收到邮寄的幕布后,请按照幕 布拍照要求进行拍照并上传。

\*\*

2. 如之前已申请过背景幕布,可以使用该幕布为对应网站/APP负责人进行拍照,完成拍照后再此步骤直接在此上传幕布背景照。\*\*

幕布保管要求: 幕布收到后,请好好保管。使用后,不必寄回,每个账号只能免费申请一块幕布,超出需支付费用。

#### 备案照片要求:

1. 应采集网站/APP负责人彩色正面免冠半身照(图像格式为JPEG)。 2. 照片分辨率设置为800\*600像素。 3. 拍照时注意取景范围应包含网站负责人和拍照背景中本单位的名称,确认网站/APP负责人和本单位公司名称清晰可见后将照片留存。

网站/APP负责人实际拍照效果图请见下图。

# 提交备案申请

在金山云备案管理系统中,完成备案信息填写及所需资料的上传后,您需再最终仔细确认填写的备案信息是否正确,以免因备 案信息填写错误或资料不合格导致备案申请被驳回。

#### 信息确认注意事项

备案信息包含主体信息、网站/APP信息和上传备案资料,您可参见以下注意事项,重点排查您的备案信息是否正确。

- 1. 主体信息
  - 负责人姓名: 需填写真实的主体负责人姓名, 备案审核过程中和备案成功后, 金山云会联系此负责人确认其是否 为主体负责人。
  - 负责人手机号码: 主体负责人联系方式, 备案审核过程中和备案成功后, 金山云会通过此联系方式联系并确认其 是否为主体负责人。
- 9 図 ⇒ L/ADD / 合 自

- 2. [內珀/ AFF ] 同志
  - 网站/APP名称:要求三个及三个以上汉字,且网站/APP名称需与主办单位名称有关联性。个人网站/APP名称命名 要求请参见此处。
  - 负责人姓名: 需填写真实的网站/APP负责人姓名, 备案审核过程中和备案成功后, 金山云会联系此负责人确认其 是否为网站/APP负责人。
  - 负责人手机号码:需填写真实有效的网站/APP负责人联系方式,备案审核过程中和备案成功后,金山云会通过此 联系方式联系对应负责人,保障备案信息的真实性。
- 3. 上传备案资料

请仔细查看上传的资料是否清晰、正确。

全部信息确认完成后,选中同意相关协议,单击**提交备案**,您的备案订单将生成并进入初审阶段。初审一般需要1<sup>~</sup>2个工作 日。

# 备案审核

您在金山云备案系统提交了备案申请,并根据系统提示完成信息填写及资料上传后,您的备案申请将进入到金山云初审阶段。

#### 备案审核流程

1. 金山云初审

您的备案申请提交后,金山云审核人员会查看您提交的备案信息及资料,确认资料是否符合要求并与您电话联系,确认备案信 息的真实性。

如果您的备案订单直接上传了幕布照,初审通过后请及时邮寄相关资料至备案组。金山云工作人员收到了您的邮寄资料后会将 您的备案订单提交至管局,,

注意: 备案期间请保持电话畅通,以便金山云或管局与您联系。金山云备案外呼电话: 010-86486508

2. 客户补充其他材料 金山云初审时, 审核人员会据各省市管局的规则要求及您的备案申请场景, 在与您电话沟通后提示您 是否需要提交其他资料。

3. 金山云邮寄幕布 如果您的备案订单申请了邮寄幕布,金山云初审通过后,工作人员为为您邮寄幕布。

**4. 客户上传幕布照并邮寄资料** 如果您收到了邮寄的幕布,请使用幕布为对应网站/APP负责人进行拍照,幕布照拍摄完成后 请登录金山云备案管理系统上传幕布照并邮寄相关资料。

5. 金山云审核幕布照 提交幕布照后,金山云审核人员会查看您提交的幕布照信息并进行审核,审核通过后并且收到了客户 的邮寄资料,工作人员会将备案订单提交至管局。

6. 管局审核 各省管局审核时间不同,一般为7<sup>~15</sup>个工作日,实际审核时长会根据备案场景有所不同。

### 短信核验

根据工信部最新要求,自2020年8月17日起,各省市进行以下类型的备案申请时需通过工信部管理系统 (<u>https://beian.miit.gov.cn/#/Integrated/index)进行短信核验,详情如下所示</u>。

#### 需要短信核验的备案类型

| 备案类型     | 验证对象                       | 备注                                                                                                    |
|----------|----------------------------|----------------------------------------------------------------------------------------------------|
| 新增备案     | 验证主体负责人和网站/AP<br>P负责人手机号码。 | 1. 若主体负责人与网站/APP负责人为同一人(判断标准为手机号码),只发送一个验证码。<br>2. 若主体负责人与网站/APP负责人为不同人(判断标准为手机号码),则每<br>个手机号码发送一个验证码,两人均需完成验证。 |
| 新增网站/APP | 验证网站/APP负责人手机<br>号码。       | 无                                                                                                    |
| 新增接入     | 验证网站/APP负责人手机<br>号码。       | 如果您更换了手机号码,需先到原备案接入服务商处变更手机号码,再接入<br>备案。<br>如果您的网站为空壳网站(即无接入服务商),无法到原接入服务商处变更<br>手机号码。需注销备案后重新提交新增网站/APP备案。     |
| 变更备案     | 验证主体负责人或网站负<br>责人手机号码。     | <ol> <li>若变更主体信息,则验证主体负责人手机号码。</li> <li>若变更网站信息,则验证网站负责人手机号码。</li> </ol>                                        |
| 取消接入     | 不验证。                       | 无                                                                                                    |

注销备案(注销主 验证主体负责人或网站负 1.若注销主体信息,则验证主体负责人手机号码。 体或注销网站) 责人手机号码。 2.若注销网站信息,则验证网站负责人手机号码。

#### 验证码有效时长

您需在收到核验短信的24小时内,访问备案所在省份的通信管理局网站进行验证。手机短信验证通过后,您的备案信息将流转 至管局审核。

#### 短信核验操作步骤

需验证的手机号码收到工信部发出的验证码短信后,请及时登录备案省市管局网站,完成短信验证。

 进入工信部管理系统(<u>https://beian.miit.gov.cn/?</u> <u>spm=a2c4g.11186623.2.19.259329f2JovVVD#/Integrated/ComplaintA),在短信核验页下方短信核验页签下,填写短信</u> 验证码、手机号码、证件号码后6位等信息,填写完成后单击提交。

2. 提交成功后系统将进行自动审核。

如系统提示您的短信核验完成,请等待其他核验人进行短信核验,说明您的备案订单中还有其他需验证的手机号码,请联系其他负责人及时完成核验。如超过24小时未核验,工信部系统将会驳回您的备案订单.

如有已全部核验完成,系统会提示如下:

#### 短信重发操作步骤

如果您未收到工信部发送的验证短信,您可以重发短信,重发的短信需十分钟左右能收到,收到验证短信后您可提交短信核验。

 进入工信部管理系统(<u>https://beian.miit.gov.cn/?</u> <u>spm=a2c4g.11186623.2.19.259329f2JovVVD#/Integrated/ComplaintA),在短信核验页下方短信重发页签下,填写手机</u> <u>号码、证件号码后6位。填写完成后单击提交</u>,提交后即可重新获取短信验证码。

2. 单击短信重发,系统提示如下。

# ICP备案后处理

ICP备案成功后,您需要在网站底部添加备案号和跳转至工信部的链接,以便网站访问者查询确认备案信息。部分省份还要求 在网站底部添加版权所有。

若网站涉及经营性业务,您需在ICP备案后申请经营性ICP许可证。待各网站在工信部备案成功后,需在网站开通(即网站对外 提供访问服务)之日起30日内提交公安联网备案申请。本文为您介绍ICP备案后所需的后续流程。

#### 网站添加备案号

ICP备案成功后,在网站开通时您需编辑网页源代码,将工信部下发的主体备案号或网站备案号放置在网页底部,并要求主体或网站备案号能够链接至工信部网站: <u>https://beian.miit.gov.cn/#/Integrated/index</u>

#### 网站添加版权所有

ICP备案成功后,部分省份管局要求,例如江苏省,需要在网站下方添加版权所有,所添加的版权所有需要与您的单位名称保持一致。

#### 经营性备案

如果您的网站属于经营性网站(通过互联网向上网用户有偿提供信息或者网页制作等服务活动),则需在ICP备案后申请经营 性ICP许可证。

#### 公安联网备案

依据 《计算机信息网络国际联网安全保护管理办法》 相关规定,各网站在工信部备案成功后,需在网站开通之日起30日内提 交公安联网备案申请。